## DENON®

### DNP-730AE NETWORK AUDIO PLAYER

# **Quick Start Guide**

Kurzanleitung / Guide de démarrage rapide / Guida di Avvio Rapido / Guía de inicio rápido / Snelhandleiding / Snabbstartsguide / Краткое руководство пользователя / Skrócona instrukcja obsługi

# Read Me First....

Bitte zuerst lesen... / Lisez-moi en premier.... / Nota preliminare.... / Lea esto primero.... / Lees mij eerst... / Läs detta först... / Прочитайте в первую очередь... / Przeczytaj to najpierw.... ENGLISH

DEUTSCH

FRANÇAIS

ITALIANO

ESPAÑOL

NEDERLANDS

SVENSKA

РУССКИЙ

POLSKI

## Welcome

Thank you for choosing a Denon network audio player. This guide provides step-by-step instructions for setting up your network audio player.

### Please do not return this unit to the store – call for assistance.

#### If you need help...:

If you need additional help in solving problems, contact Denon customer service in your area. <u>www.denon.com</u>

## **Before You Begin**

### What's In the Box

| Quick Start Guide       | $\langle \rangle$ | Power cord             |         |
|-------------------------|-------------------|------------------------|---------|
| Owner's Manual          | $\bigcirc$        | Audio cable            | A PE    |
| Safety<br>Instructions  | $\bigcirc$        | IR control cable       |         |
| Notes on radio          | $\diamond$        | Remote control<br>unit | THE STA |
| Network audio<br>player | <u>.</u>          | R03/AAA batteries      |         |

#### **Required for Basic connections**

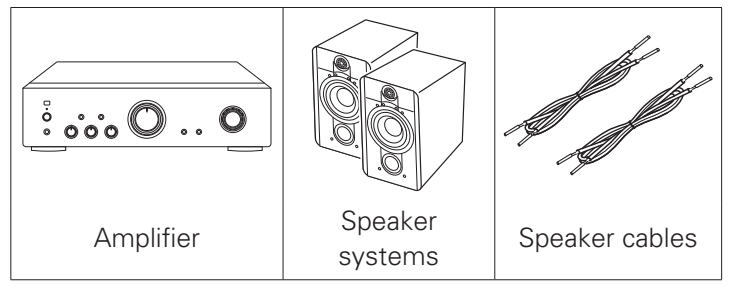

#### **Required for Network connections**

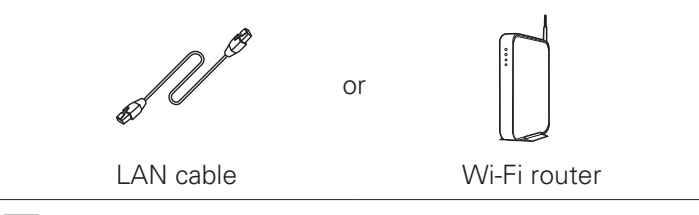

These drawings are for illustrative purposes only and may not represent the actual product(s).

Download the Denon "Hi-Fi Remote" app Scan the QR code to download and install the Denon "Hi-Fi Remote" app using your smartphone and a scanning app or manually search the Apple App store or Google Play store for the "Denon Hi-Fi Remote"

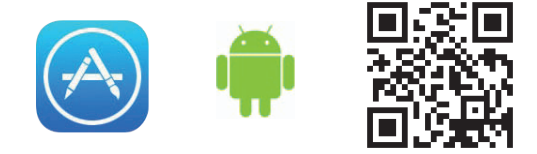

### **Setup Steps**

There are five steps to the setup process.

| 1 | Installing batteries in the remote control unit                 |
|---|-----------------------------------------------------------------|
| 2 | Connect to the amplifier                                        |
| 3 | Operate this unit with an iPad, iPhone or<br>Android smartphone |
| 4 | Connect to the network                                          |
| 5 | Enjoying your music!                                            |
|   |                                                                 |

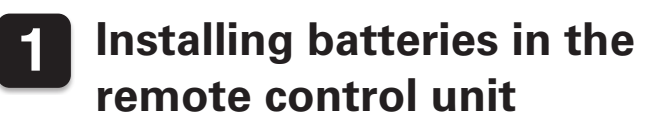

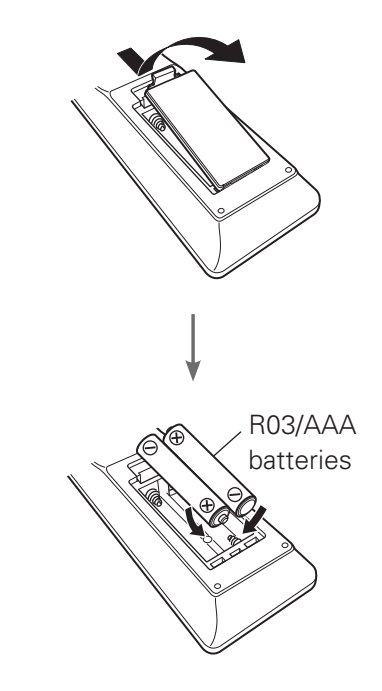

### **Connect to the amplifier**

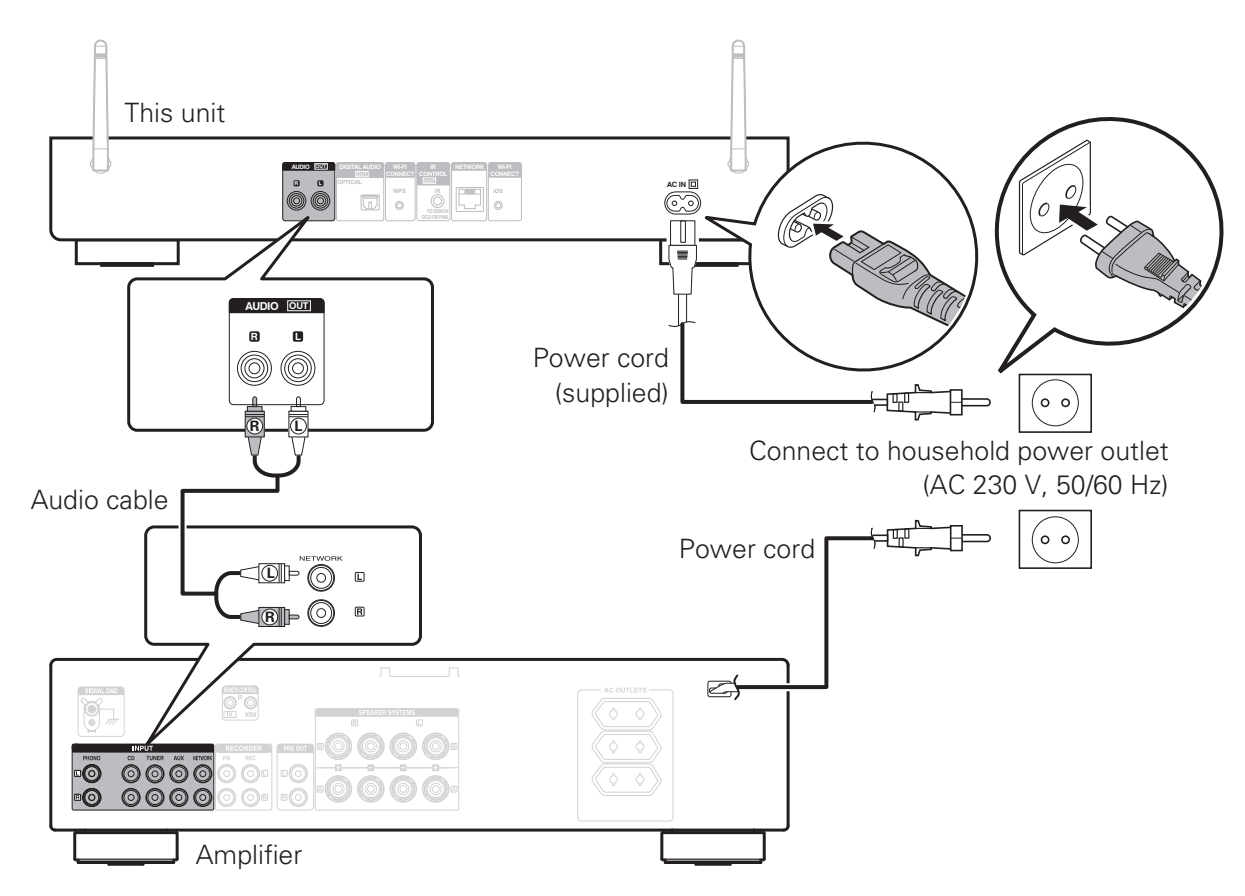

### **3** Operate this unit with an iPad, iPhone or Android smartphone

When this unit is connected to a Denon amplifier or CD player, the amplifier or CD player can be operated using the Denon "Hi-Fi Remote" app.

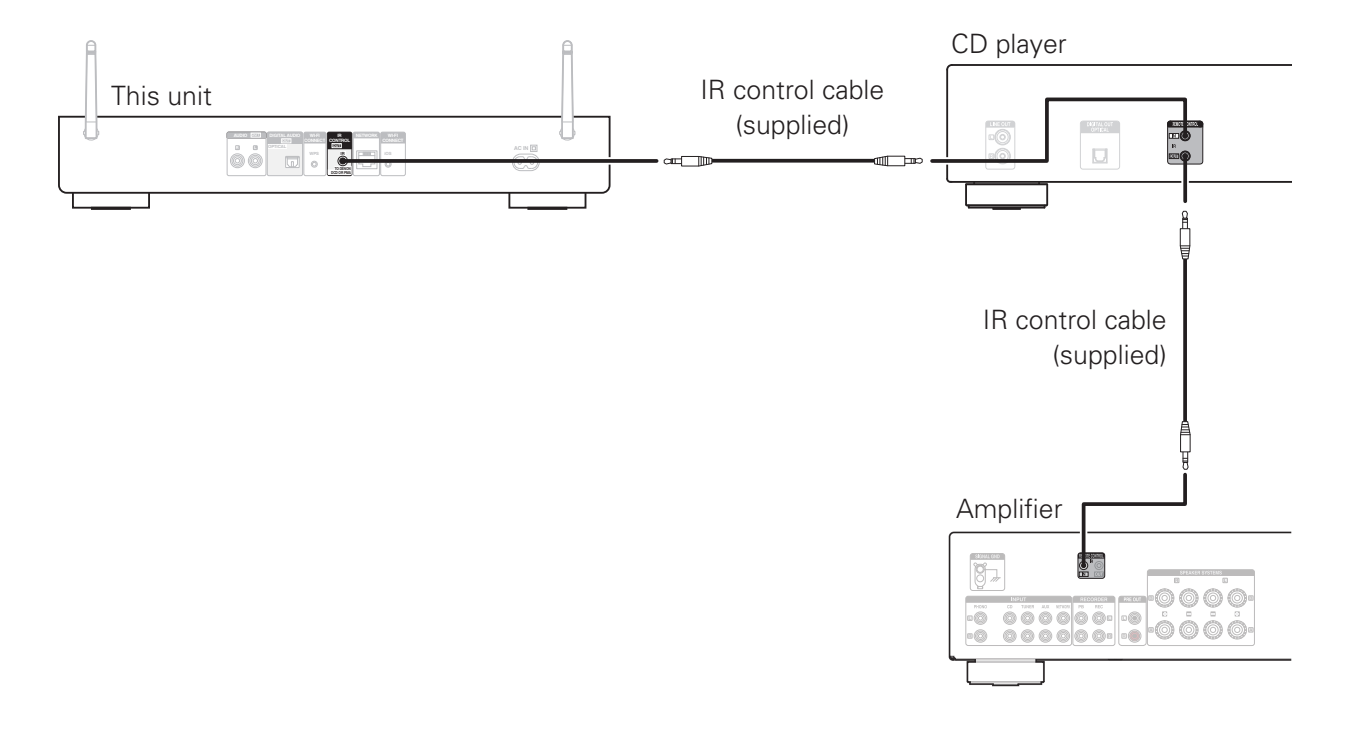

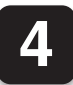

### Connect to the network

### Wired LAN

When connecting cables (wired connection), connect a LAN cable between your network audio player and your network router.

#### Modem Modem Internet Internet Router with access point To WAN side To WAN side To LAN port Router Œ 100 WPS O ô C ô IJ WPS O

### Wireless LAN

When using a wireless connection (Wi-Fi), rotate the antennas upword.

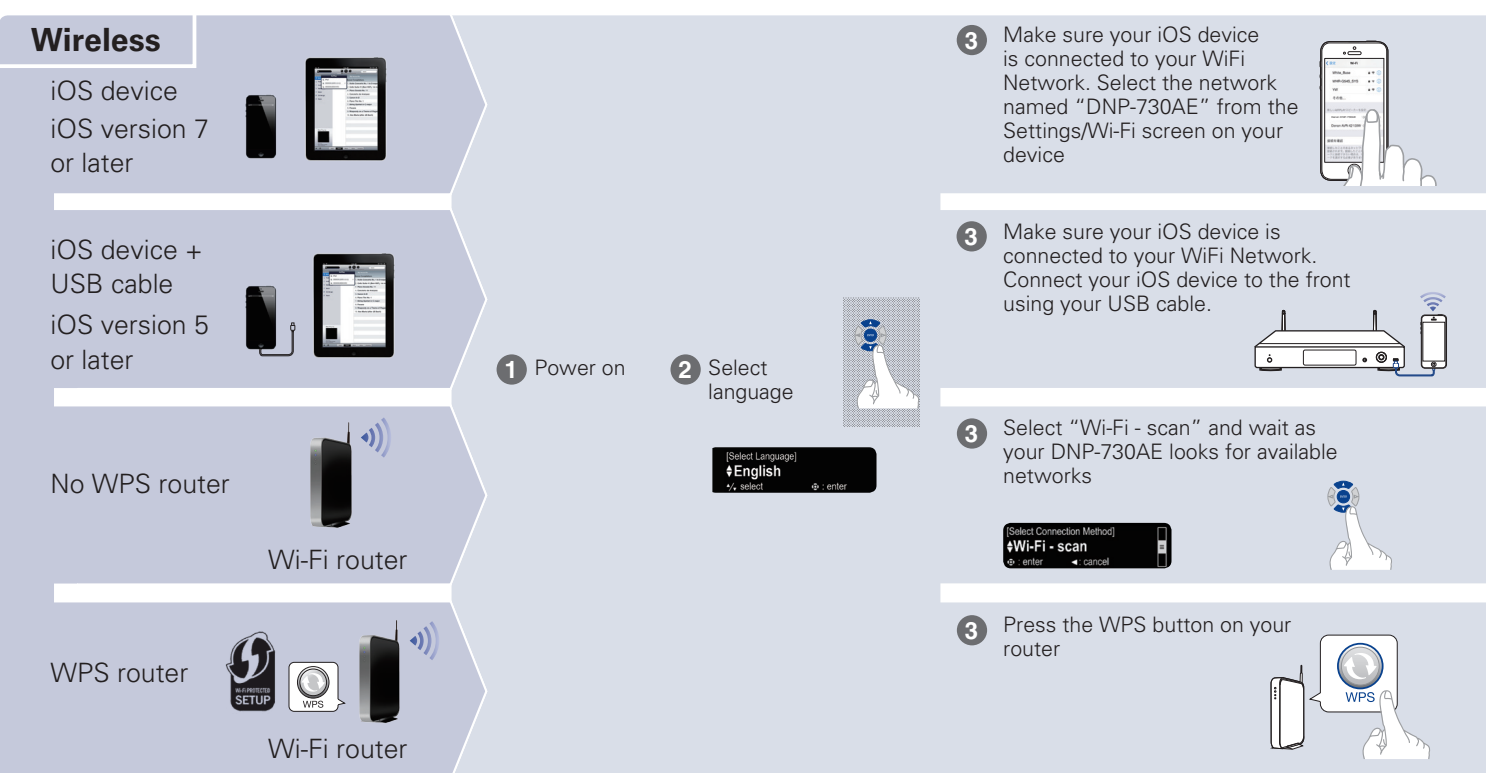

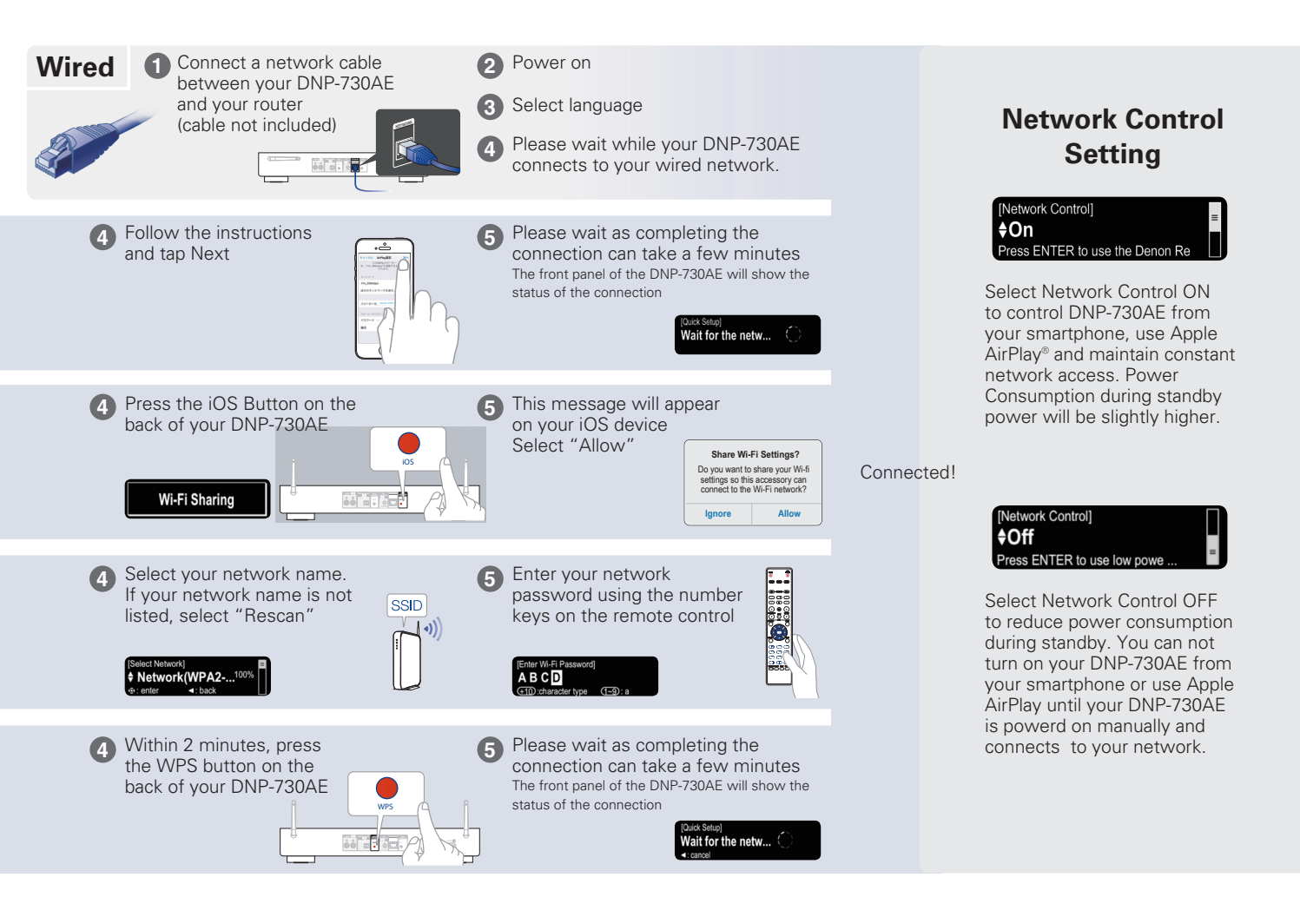

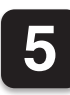

### Enjoying your music!

### Enjoying Internet Radio

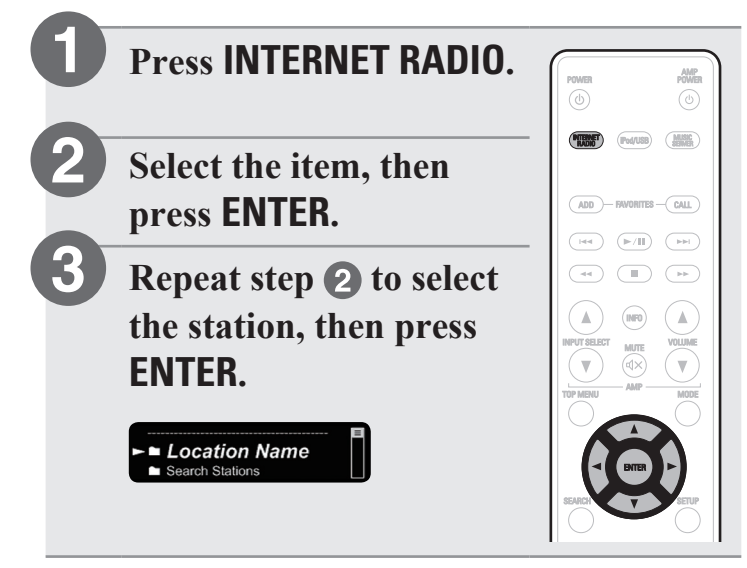

### □ Enjoying music using Apple AirPlay

Open Control Center (iOS 7 and later) by swiping up from the bottom of your screen, then tap AirPlay.

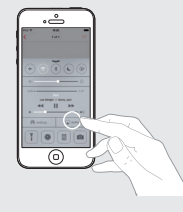

- 2
- Select the "Denon DNP-730AE" from the AirPlay Device list.

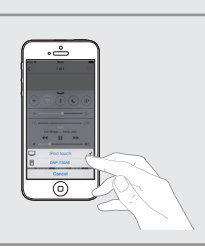

### **Owner's Manual**

Please reference to the Owner's Manual for more details about the setup and operation of the network audio player and its features.

### Online Version

Enter the following URL into your web browser: <u>manuals.denon.com/DNP730AE/EU/EN/</u>

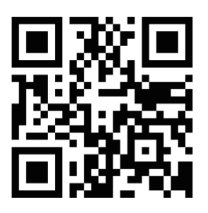

#### **Online Manual**

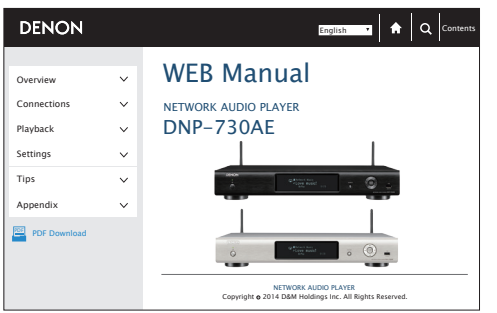

### Printable Version

Access the print version of the owner's manual from the included CD-ROM or select the "PDF Download" link from the Online Version.

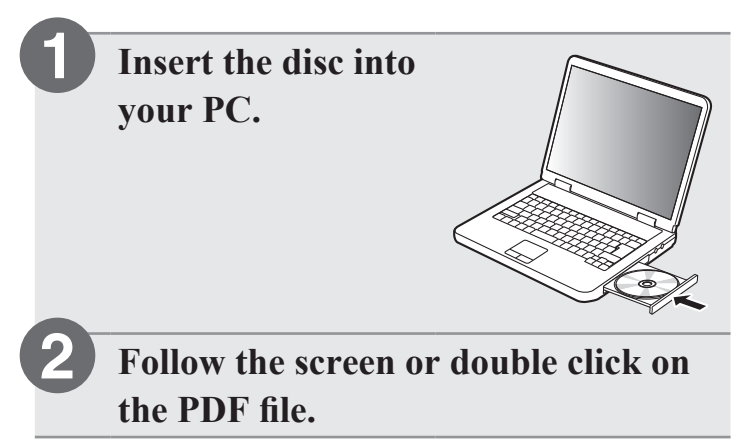

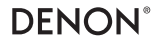

www.denon.com

D&M Holdings Inc. Printed in China 5411 11224 00AD